## wanscam®

www.wans-cam.es

• Puede utilizar el software Cliente tanto en red local, como remotamente.

anscam201 41228.7z

1. Localice en el CD este fichero

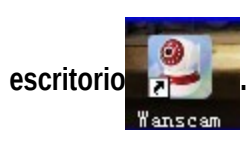

2. Haga doble clic para abrir

y ejecutar el software como se muestra:

, tras instalarlo aparecerá el icono en su

3. Nombre de usuario y contraseña inicial son admin

Manso

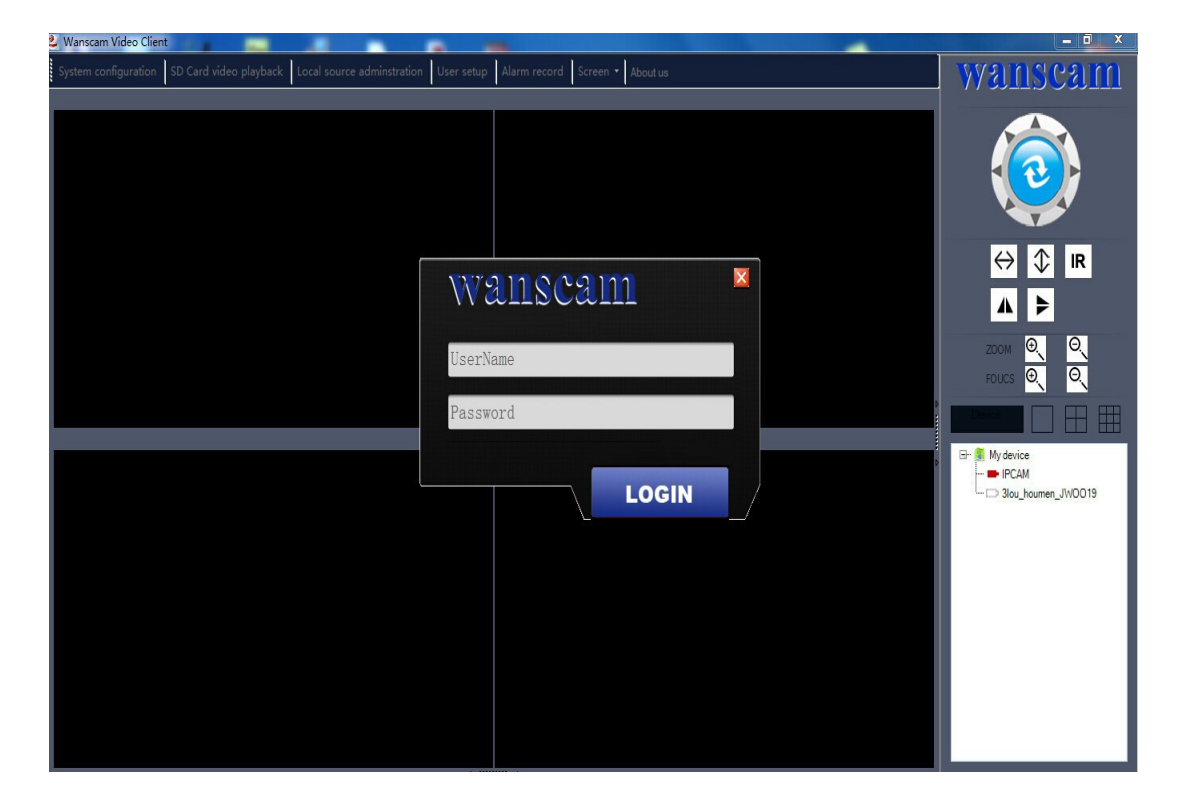

3. En primer lugar haga clic en "**1**", y aparecerá una ventana como se muestra:

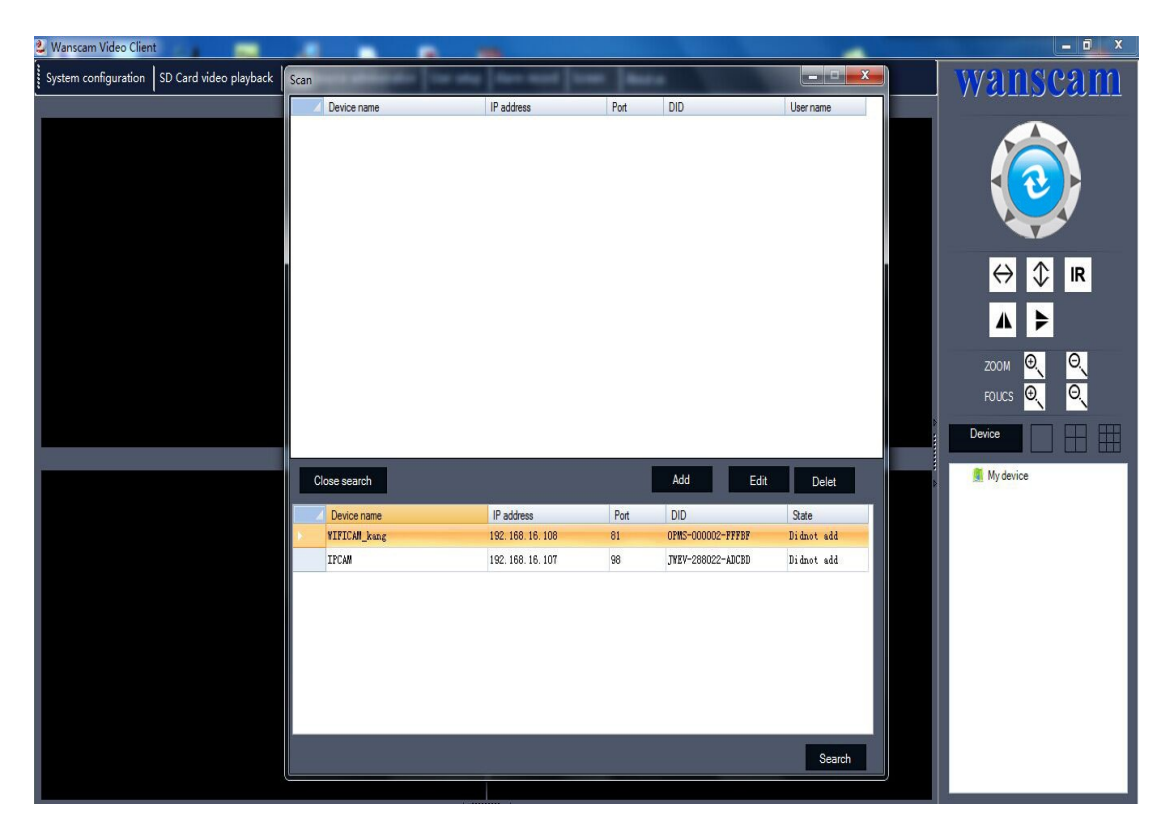

4. Haga clic en "**search**" y el software buscará las cámaras en su red local. Se mostrará nombre, dirección IP, puerto y DID.

| 🕹 Wanscam Video Clier | nt 👘 📃                 |              |                             |      |                   |            |   |                                               | . 🗇 🗙     |
|-----------------------|------------------------|--------------|-----------------------------|------|-------------------|------------|---|-----------------------------------------------|-----------|
| System configuration  | SD Card video playback | Scan         | i [ine any ] there must [it |      |                   | ×          |   | wanse                                         | <u>am</u> |
|                       |                        | Device name  | IP address                  | Port | DID               | User name  |   |                                               |           |
|                       |                        |              |                             |      |                   |            |   |                                               |           |
|                       |                        |              |                             |      |                   |            |   | ↔ ≎<br>▲ ►                                    | IR        |
|                       |                        |              |                             |      |                   |            |   | ZOOM <mark>O.</mark><br>FOUCS <mark>O.</mark> | O<br>O    |
|                       |                        |              |                             |      |                   |            |   | Device                                        |           |
|                       |                        | Close search |                             |      | Add Edit          | Delet      | Þ | My device                                     |           |
|                       |                        | Device name  | IP address                  | Port | DID               | State      |   |                                               |           |
|                       |                        | VIFICAM_kang | 192.168.16.108              | 81   | OPMS-000002-FFFBF | Didnot add |   |                                               |           |
|                       |                        | IPCAM        | 192.168.16.107              | 98   | JWEV-288022-ADCBD | Didnot add |   |                                               |           |
|                       |                        |              |                             |      |                   | Search     |   |                                               |           |

5. Haga doble clic en la dirección IP de la cámara aparece. Introduzca nombre de usuario y contraseña de acceso a esta cámara.

| 🔮 Wanscam Video Client                     |              |            | -                |                   |           | -                   |   | - 0 ×        |
|--------------------------------------------|--------------|------------|------------------|-------------------|-----------|---------------------|---|--------------|
| System configuration SD Card video playbac | Scan         | -          | -                | -                 |           | X                   |   | wanseam      |
|                                            | Device name  |            | IP address       | Port              | DID       | User name           |   |              |
|                                            |              |            |                  |                   |           |                     |   |              |
|                                            |              |            |                  |                   |           |                     |   |              |
|                                            |              |            |                  |                   |           |                     |   |              |
|                                            | 0            |            |                  |                   |           | N                   |   |              |
|                                            |              | Add camera |                  |                   |           |                     |   |              |
|                                            |              | Name       | IPCAM            |                   |           |                     |   |              |
|                                            |              |            | WEV-288022-ADCBD |                   |           |                     |   | 700M (D) (O) |
|                                            |              |            | Case sensitive   |                   |           |                     |   | FOLICS Q. Q. |
|                                            |              | User name  | admin            | Password          |           |                     | Þ |              |
|                                            |              |            |                  | _                 |           |                     |   |              |
|                                            | Close search | IP address | 192.168.16.107   | Port <sup>9</sup> | 18        | Delet               | Þ | 🕵 My device  |
|                                            | Device name  |            |                  | Confi             | rm Cancel | State<br>Didnet edd |   |              |
|                                            | IPCAM        |            |                  |                   |           | Didnot add          |   |              |
|                                            | U            |            |                  |                   |           |                     |   |              |
|                                            |              |            |                  |                   |           |                     |   |              |
|                                            |              |            |                  |                   |           | _                   |   |              |
|                                            |              |            |                  |                   |           |                     |   |              |
|                                            |              |            |                  |                   |           |                     |   |              |
|                                            |              |            |                  |                   |           | Search              |   |              |
|                                            |              |            |                  |                   |           |                     |   | 0            |

6. Haga clic en "**sure**", para añadir la cámara acaba introducir.

| 🕹 Wanscam Video Client                      |                                                                      |                 |                                  |                                            | ×                                                                                                    |
|---------------------------------------------|----------------------------------------------------------------------|-----------------|----------------------------------|--------------------------------------------|----------------------------------------------------------------------------------------------------|
| System configuration SD Card video playback | an Device name                                                       | IP address Port | t DID                            | User name                                  | Wanscam                                                                                                    |
|                                             | Device name  Add camera Name  Di Di Di Di Di Di Di Di Di Di Di Di Di | IP address Port | DID<br>98<br>98<br>onfirm Cancel | Delet<br>State<br>Didnot add<br>Didnot add | Com Com |

7. Cierre la ventana. Puede ver vídeo haciendo clic con el botón derecho, o doble clic sobre la ventana de la cámara desea ver. Aparecerá el nombre de la cámara en color rojo

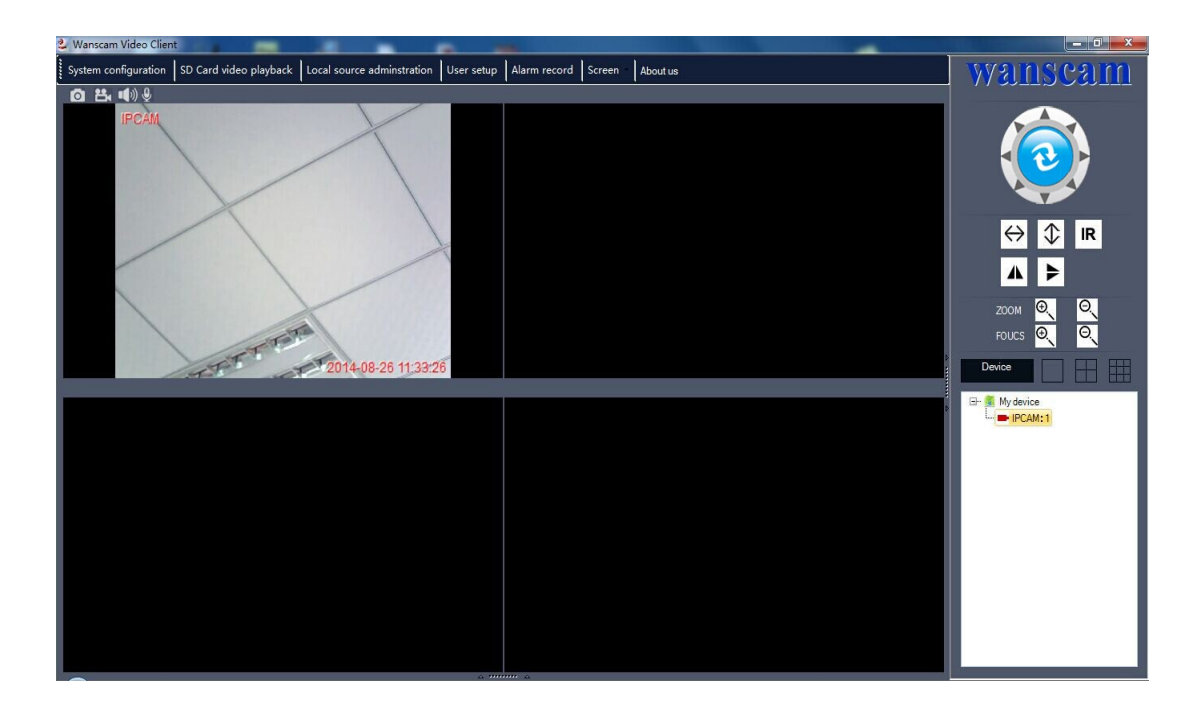

Control de la cámara:

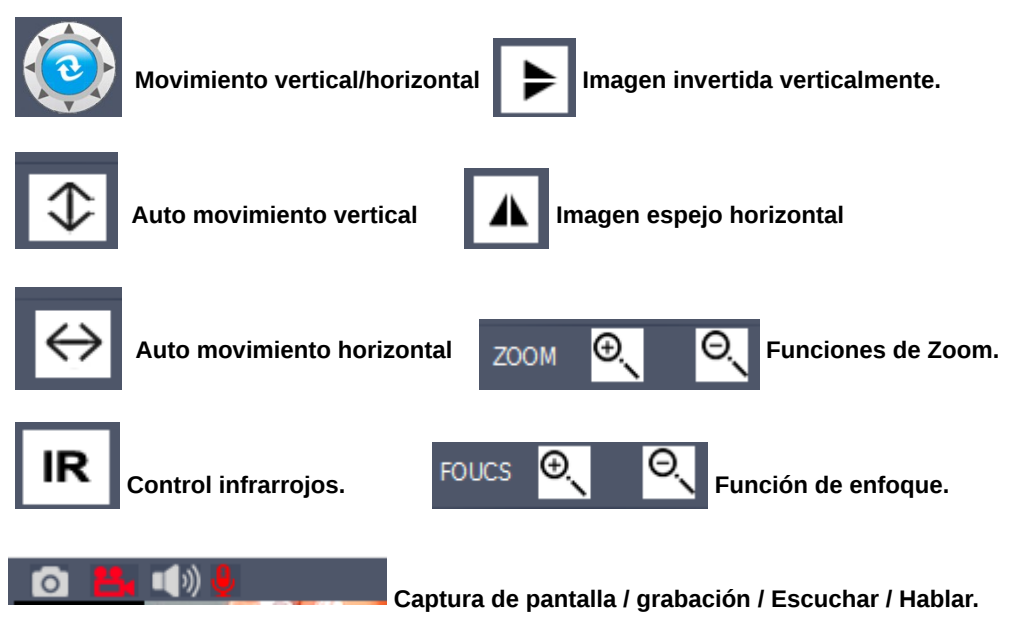

System configuration : Local storage \Auto running \ Others.

Configuración de sistema : Almacenamiento local/ ejecución / Otros

Sobre grabación local Ejemplo:

| 2                  |                                         | Wanscam Video Client      |                                                 |                |  |  |  |
|--------------------|-----------------------------------------|---------------------------|-------------------------------------------------|----------------|--|--|--|
| System configurati | ion SD Card video playback Lo           | ocal source adminstration | User setup   Alarm record   Screen   -          | wanscam        |  |  |  |
| FRONTDESK          |                                         |                           |                                                 | <b>(</b>       |  |  |  |
| A R. B. I.R.       |                                         | S                         | ystem configuration                             | - • ×          |  |  |  |
|                    | Local storage<br>Auto running<br>Others | Record path               | D: \wanscam\VideoResource\loaclVideoFile        | Preview        |  |  |  |
|                    |                                         | Alarm video saved path    | C:\Users\Administrator\Desktop\暂存图片             | Preview        |  |  |  |
|                    |                                         | Ficture directory         | D:\wanscam\VideoResource\CameraImagesFiles\     | Preview        |  |  |  |
|                    |                                         | Alarm picture path        | D:\wanscam\VideoResource\AlarmCameraImagesFiles | Preview        |  |  |  |
|                    |                                         |                           |                                                 |                |  |  |  |
|                    |                                         |                           |                                                 | Confirm Cancel |  |  |  |

## (2).Aparece icono grabación (recording)

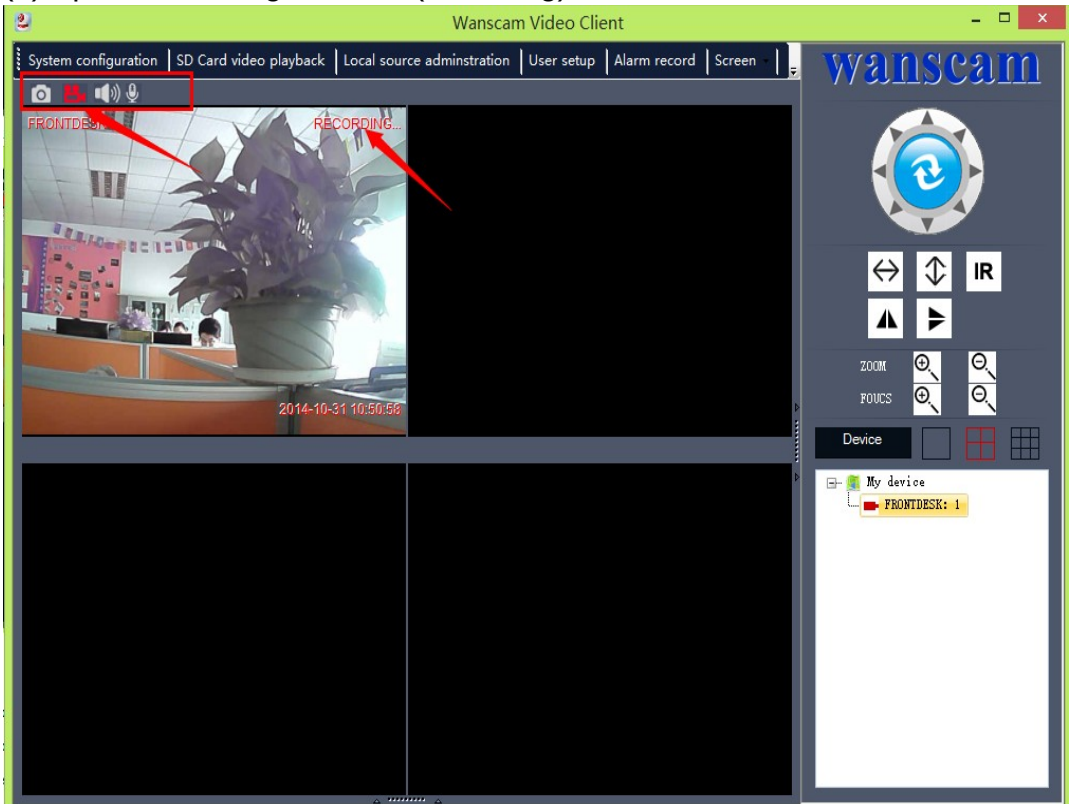

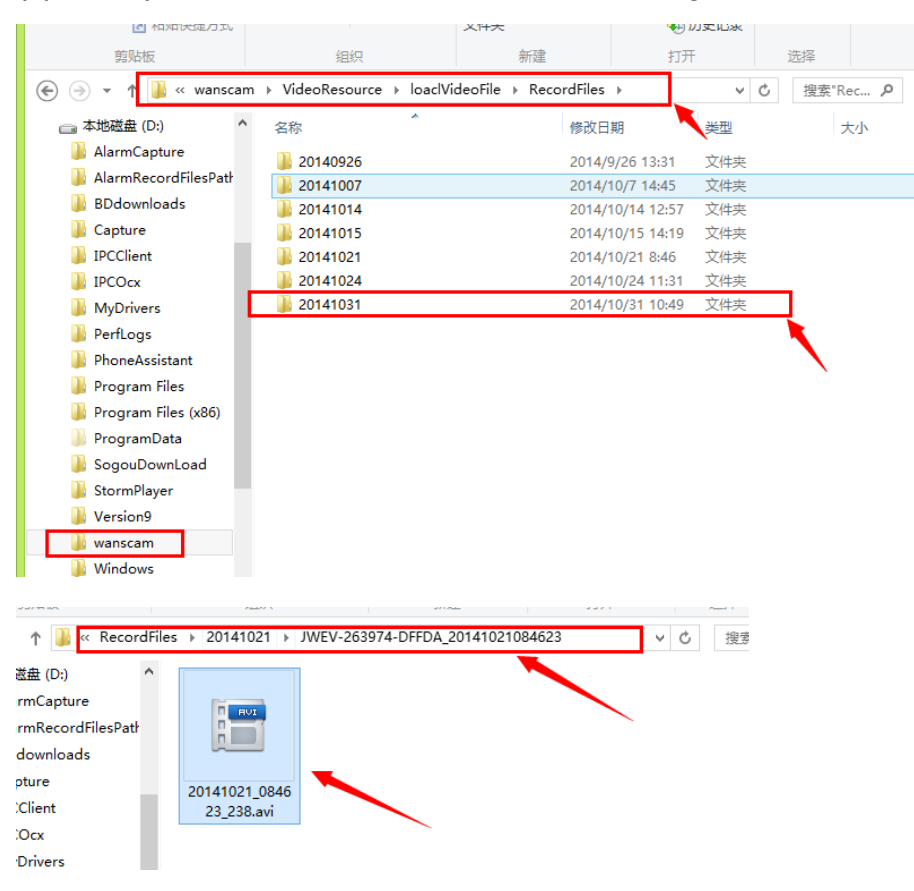

(3). Compruebe como se crean los ficheros de grabación.

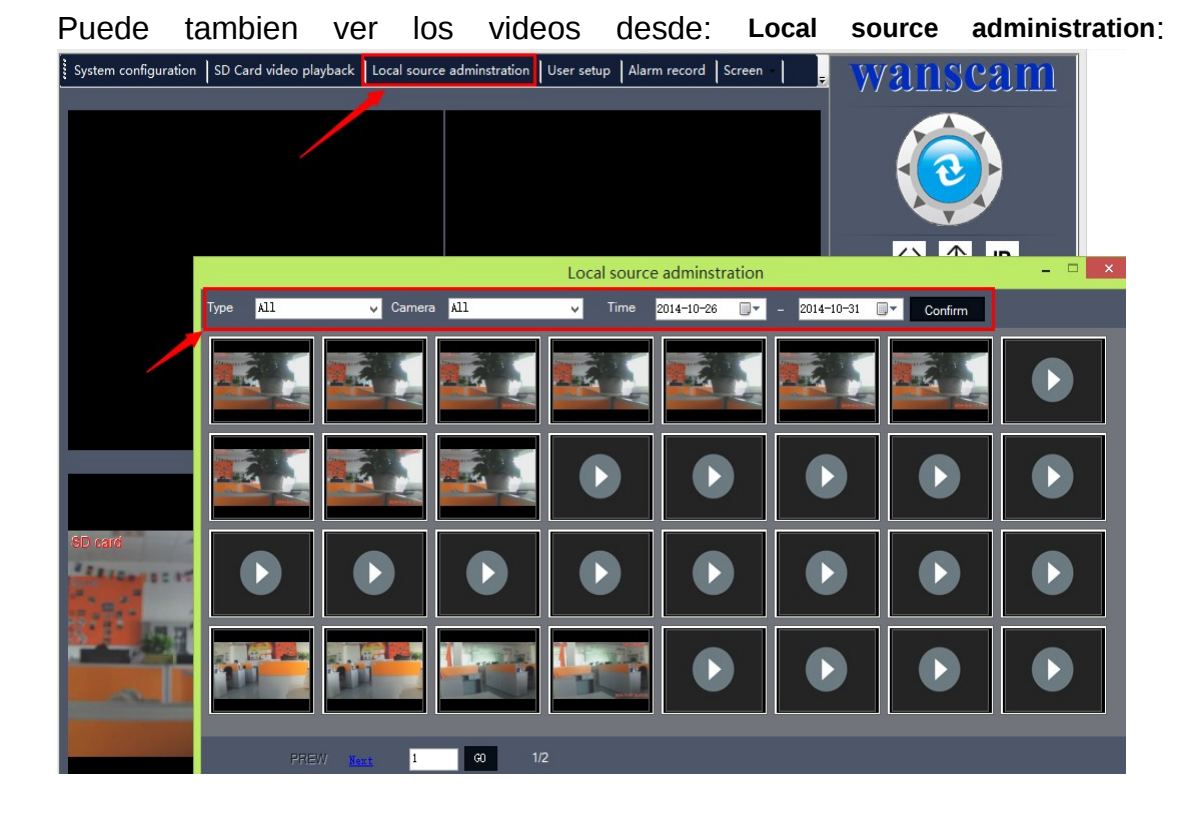

## Más información sobre la reproducción de la memoria SD

Ejemplo:

1).Seleccione una cámara y haga clic con el botón derecho para acceder a **SET UP,** seleccione **SD card Settings**. Confirme la memoria SD esta insertada, y haga clic en **Format** y seleccione el periodo de tiempo en la ventana inferior en el que desea grabar.

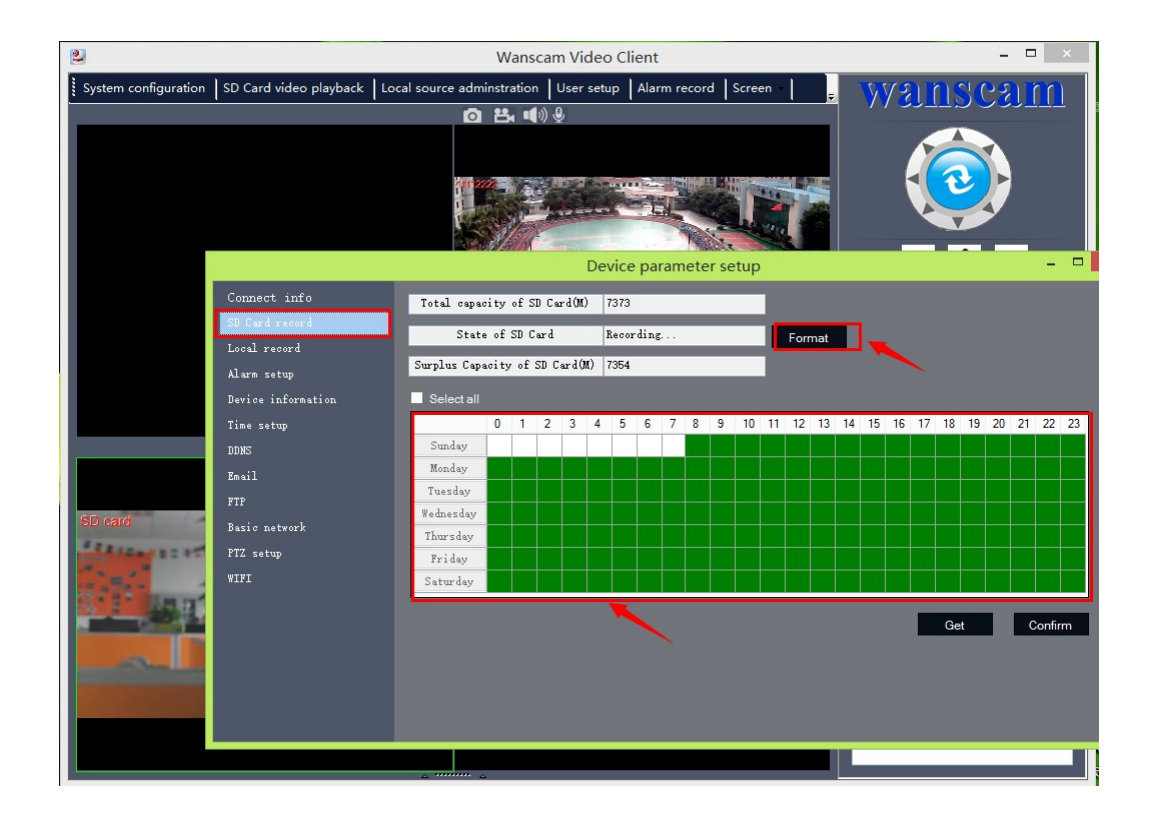

2). Puede acceder a la memoria SD para reproducir los vídeos almacenados:

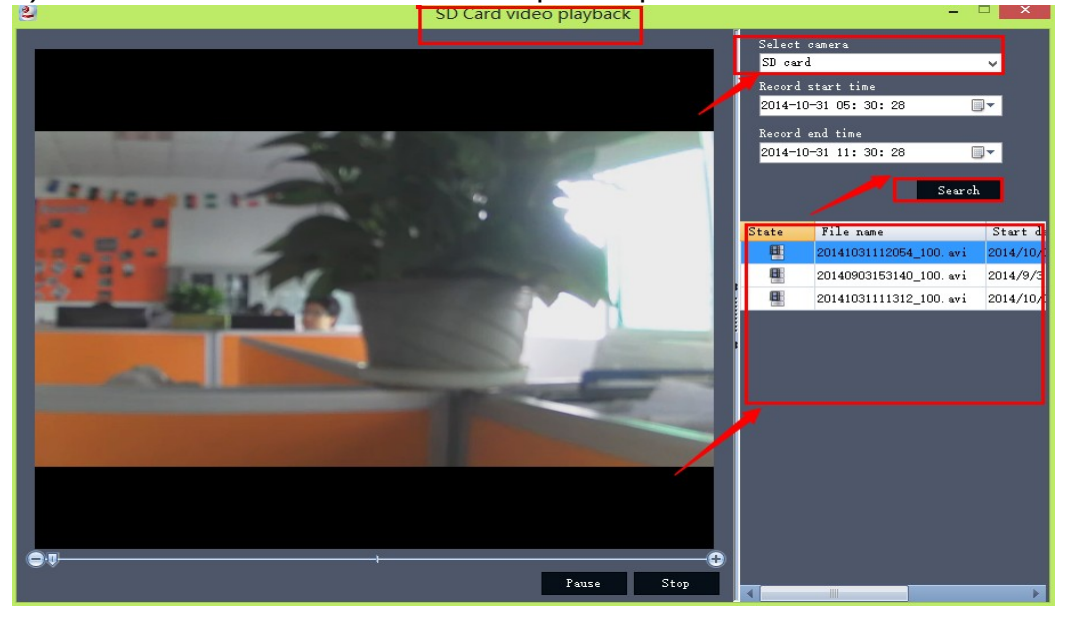

3).Puede localizar grabaciones de todas las cámaras en el apartado **Local source administration**.

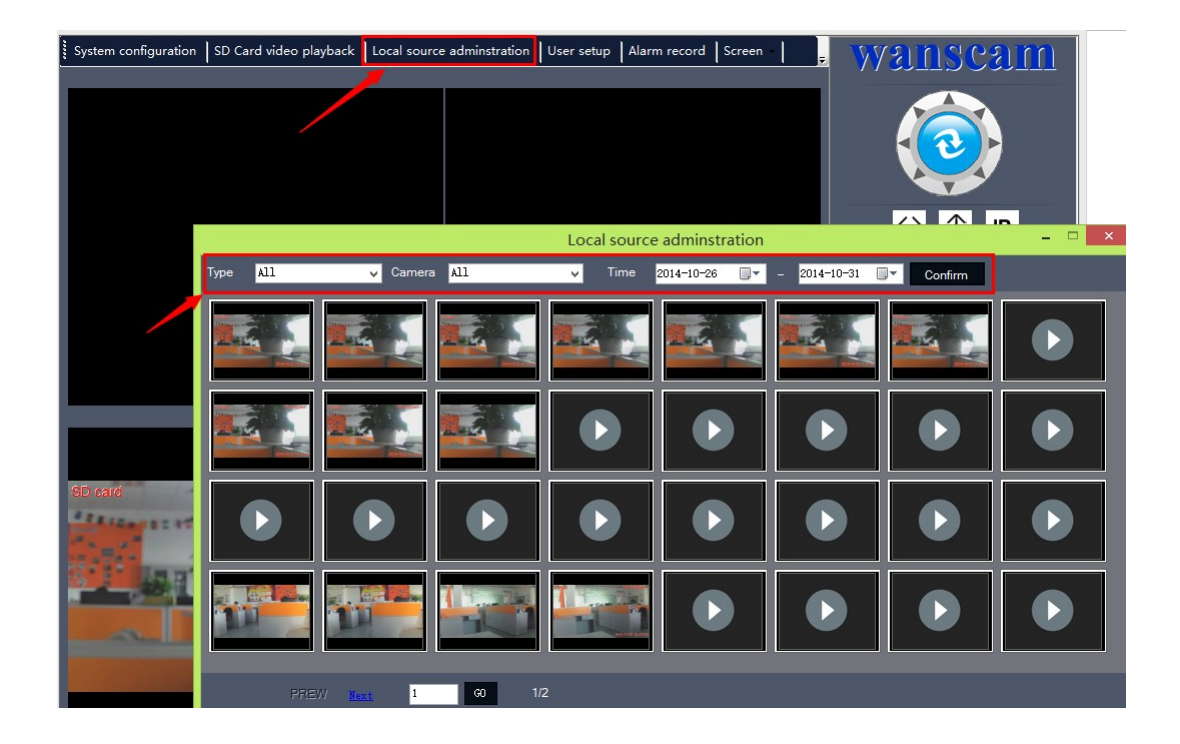

User setup : Permite añadir, modificar y borrar cámaras.Alarm record : Permite configurar grabaciones en caso de alarma.Screen : Selecciona visión de varias cámaras al mismo tiempo.

**Nota** : Haciendo doble clic sobre la pantalla, puede aumentar el tamaño de la imagen. Haga doble clic nuevamente para volver a su tamaño normal

Haciendo clic en el botón derecho del ratón puede acceder a la configuración **(Set up)** para configuración de DDNS , alarma, email, FTP,...

www.wans-cam.es